# Průchod celoživotním vzděláváním

Zápisem do celoživotního vzdělávání (dále jen CŽV) jste se stali účastníky CŽV.

# Legislativa, řády a směrnice pro CŽV

Celoživotní vzdělávání podle zákona č. 111/98 Sb. neposkytuje řádné vysokoškolské vzdělání a není považováno za soustavnou přípravu na budoucí povolání ve smyslu zákona 117/95 Sb. o státní sociální podpoře.

Posluchači nemají nárok na stravování v menze, na ubytování na kolejích a na slevy v hromadné dopravě.

CŽV se řídí <u>Řádem celoživotního vzdělávání Masarykovy univerzity</u> (ŘCŽV MU), <u>Směrnicí</u> <u>Filozofické fakulty Masarykovy univerzity č. 3/2019</u> (Směrnice FF MU) a přiměřeně <u>Studijním</u> <u>a zkušebním řádem Masarykovy univerzity</u> (SZŘ MU).

# Informační systém Masarykovy univerzity (IS MU)

Nejprve bude potřeba, abyste se seznámili s Informačním systémem Masarykovy univerzity. Přístupové údaje do něj jste obdrželi v průběhu distančního nebo řádného zápisu. Přihlašovat se budete prostřednictvím svého **UČO** – univerzitního čísla osoby, které vás bude provázet celým vzděláváním. Společně s ním zadáte své **primární heslo**, které jste si nastavili rovněž při zápisu a můžete si ho posléze změnit. Tímto heslem se budete přihlašovat i do dalších online systémů na MU.

Vstup do Informačního systému MU

Videonávody pro prváky - podívejte se na instruktážní videa k základní práci s IS MU.

Začínáme s IS MU jako studenti - přečtěte si pár praktických rad do začátku.

# Školení PO a BOZP

Pro vstup do budov FF MU je třeba mít školení Požární ochrany a Bezpečnosti a ochrany zdraví při práci (PO a BOZP). Školení můžete absolvovat buď <u>elektronicky v IS MU</u>, nebo si stáhněte <u>tento dokument</u>, pročtěte si ho a následně vytiskněte a podepište jeho poslední stranu. Tuto stranu odevzdejte na Studijním oddělení referentce pro CŽV.

# Čipová karta

Účastník CŽV **může** dostat **dočasnou čipovou kartu** na studijním oddělení po předchozím provedení platby. Čipová karta slouží jako průkazka do knihovny, pro kopírování a v některých učebnách Ústavu hudební vědy ke vstupu.

Platba za čipovou kartu se provádí prostřednictvím <u>Obchodního centra MU</u>. Přihlásíte se stejně jako do informačního systému, objednáte si kartu jako v běžném e-shopu a zaplatíte bankovním převodem. Její cena činí 170 Kč.

Po ukončení vzdělávání vrátíte kartu na studijní oddělení, dostanete potvrzení o jejím vrácení a peníze za kartu Vám budou vráceny na pokladně FF MU.

POZOR: vlastníte-li jakoukoli kartu vydanou MU, dočasnou čipovou kartu si nemusíte objednávat. Stávající karta bude postačující. V případě ISIC ale bude aktivní pouze na MU, další výhody karta nebude poskytovat, pokud nejste zároveň aktivním řádným studentem.

# Registrace předmětů

Registrace předmětů je první krok pro zahájení CŽV. Registrací předmětu vyjadřujete zájem o daný předmět. Registrace probíhá v Informačním systému MU (IS MU) v obdobích **Registrace předmětů** a **Změny v zápisu předmětů** podle <u>harmonogramu akademického</u> <u>roku</u>.

V rámci svého CŽV budete mít předměty, které musíte absolvovat **povinně**. Můžete mít také tzv. **povinně volitelné předměty**, tedy sadu několika předmětů, ze kterých musíte splnit pouze některé, většinou podle počtu kreditů. Jiné předměty bohužel registrovat nemůžete.

Vše potřebné zjistíte v tzv. <u>registrační šabloně</u> svého CŽV (je to stránka v IS MU s přehledem všech povinných a povinně volitelných předmětů vašeho programu včetně doporučeného semestru, v němž byste si je měli registrovat), kde naleznete soupis všech povinných i povinně volitelných předmětů a také doporučený studijní plán, tedy návod, ve kterém semestru co registrovat.

Věnujte také pozornost tzv. sylabům jednotlivých předmětů: když si předmět v IS MU rozkliknete (z šablony, z rozvrhu nebo přes katalog předmětů), dočtete se o jeho náplni, rozvrhu, o podmínkách k zápisu a především o podmínkách jeho řádného ukončení.

Nápověda v IS MU – návod, jak registrovat předměty v IS MU.

POZOR: Při registraci si zkontrolujte **nastavení správného období** a **správného studia** v pravém horním rohu webové stránky. Vždy musíte mít nastaveno období, do kterého si předměty chcete registrovat. A pokud máte na MU více studií nebo CŽV, musíte mít nastaveno studium nebo CŽV, do kterého chcete provést registraci předmětů.

# Žádosti o výjimku se zápisem předmětu

Po registraci předmětů se může stát, že v tabulce se zaregistrovanými/zapsanými předměty se objeví ve sloupci "Zapsáno" červené hlášení "nelze". Červená hlášení v tabulce označují problémy pro zápis předmětů.

Hlášení **u povinných předmětů** pro účastníky CŽV nevadí. Předměty jim budou zapsány po úhradě za vzdělávání (viz níže Úhrada za vzdělávání a zápis předmětů).

Červená hlášení **u povinně volitelných předmětů** už problém mohou představovat. Pokud máte o předmět velký zájem, požádejte o udělení výjimky/souhlasu se zápisem prostřednictvím odkazu "žádost o výjimku". Jak požádat, Vám <u>poradí IS MU</u>. Pokud výjimku nezískáte, nebudete moci předmět uhradit a nebude Vám zapsán.

# Rozvrh

Ke každému předmětu je v IS MU přiřazena rozvrhová informace, takže rozvrh se Vám v IS MU vytvoří sám bezprostředně po registraci. <u>Návod na zobrazení rozvrhu</u> opět najdete v IS MU.

Výjimkou **může** být rozvrh pro kombinovanou, tedy tzv. dálkovou formu vzdělávání, kde se předměty vyučují blokově zpravidla jednou za 14 dní v pátek nebo v sobotu, a tudíž je jejich

rozvrh přesně daný a účastníci CŽV nemají takovou volnost při jejich výběru. Takový rozvrh najdete zpravidla na webových stránkách příslušné katedry/ústavu/semináře.

### Úhrada za vzdělávání a zápis předmětů

Celoživotní vzdělávání je vzdělávání placené, musíte tedy provést úhradu, a to prostřednictví IS MU. Každý semestr se hradí zvlášť. Úhradu lze provést v každém semestru jen jednorázově za všechny registrované předměty povinné a bezproblémově registrované povinně volitelné předměty. K uhrazení tedy přistupte až ve chvíli, kdy budete mít uděleny všechny výjimky, o které jste požádali u povinně volitelných předmětů, které chcete skutečně zapsat.

Úhradu předmětů **podzimního semestru** můžete provést zpravidla od 1. 9. do konce období pro změny v zápisech předmětů podzimního semestru a úhradu předmětů **jarního semestru** od 2. 1. do konce období pro změny v zápisech předmětů jarního semestru (viz <u>harmonogram akademického roku</u>).

Pro úhradu CŽV je určena aplikace IS MU <u>Nákup kurzů Celoživotního vzdělávání</u>. Postupujte následovně:

- Zkontrolujte předměty, které lze zapsat a objednat přes Obchodní centrum. Objednat lze pouze předměty, které máte bezproblémově zaregistrovány (splňujete prerekvizity předmětu, jste v limitu předmětu apod.). Pokud je vše v pořádku (seznam předmětů je úplný), klikněte na tlačítko "Přidat do košíku".
- **Zkontrolujte počet objednávaných kreditů a celkovou cenu** objednávky. Pokračujte v nákupu tlačítkem "**Objednat**".
- Zkontrolujte (příp. doplňte) Vaše údaje generované z IS MU. Pokračujte v objednávce tlačítkem "Pokračovat".
- Vyberte způsob platby (obvykle bankovním převodem). Pokračujte v objednávce tlačítkem "**Pokračovat**". Nyní Vám byly vygenerovány údaje k platbě.

# Pokud při převodu neuvedete správný variabilní symbol, nebude Vaše objednávka spojena s Vaší platbou.

Stav vaší objednávky si můžete kdykoliv zkontrolovat v **Obchodním centru -> Moje objednávky** (nebo také Osobní administrativa -> Moje objednávky (cca uprostřed stránky)).

V Obchodním centru si můžete kdykoliv vytisknout proforma fakturu a po obdržení platby daňový doklad (fakturu) (**Moje objednávky -> Tisk faktury**).

Jakmile bude Vaše úhrada připsána na účet MU (trvá 1-3 pracovní dny po odeslání platby), bude o tom Vaše studijní referentka informována a zapíše Vám uhrazené předměty. Výuky v uhrazených/uhrazovaných předmětech se můžete účastnit od zahájení semestru, i když je zatím zapsány nemáte.

### Zápis do dalšího semestru

Pro postup do dalšího (jarního) semestru se žádá v IS MU v období **Žádost o zápis do semestru** (viz <u>harmonogram akademického roku</u>). <u>Návod</u> najdete opět v IS MU. Zápis do dalšího semestru na základě žádosti zadává studijní referentka zpravidla po registraci a úhradě předmětů dalšího semestru. IS MU umožní registrace předmětů i bez zápisu do dalšího semestru, svojí žádostí však dáváte najevo, že chcete ve vzdělávání pokračovat.

# Kontrola průchodu studiem

Aplikace Moje kontrola studia v IS MU Vám umožní průběžně kontrolovat Váš průchod CŽV pomocí kontrolních šablon. Popis aplikace najdete v IS MU.

# Ukončení CŽV

Toto CŽV trvá pouze dva semestry, po jejich uplynutí bude Vaše CŽV **automaticky ukončeno**. Při splnění podmínek Vašeho oboru Vám bude toto splnění zaznačeno ve studijní evidenci a vydáno **Potvrzení o splnění podmínek** pro <u>Žádost o prominutí výsledků</u> <u>přijímací zkoušky</u>.

Budete-li chtít ukončit Vaše CŽV z jakéhokoli důvodu v průběhu vzdělávání, podejte **Oznámení o ukončení účasti v celoživotním vzdělávání** v IS MU v aplikaci <u>Podání nové</u> <u>žádosti za moji osobu</u>.

# Potvrzení o účasti v CŽV

Jakmile budete zapsáni do studia, můžete si potvrzení vygenerovat sami v Informačním systému v MU <u>zde</u>.

**Pozor!** Potvrzení o studiu si mohou sami v Informačním systému MU vygenerovat pouze účastníci celoživotního vzdělávání, kteří jsou již ztotožnění (tzn. kterým už byla jedním z povolených způsobů online ověřena jejich identita).

Pokud využijete ztotožnění prostřednictvím **e-identity**, budete ztotožněni **okamžitě** po zadání nového primárního hesla, které si sami v IS MU nastavíte. Není třeba, aby váš požadavek na ztotožnění kdokoliv další potvrzoval.

Pokud využijete ztotožnění prostřednictvím videonahrávky, počítejte s časovým prodlením v procesu – vaši videonahrávku musí zkontrolovat pracovníci studijního oddělení.

Pokud budete potřebovat papírové potvrzení, zažádejte si o něj svou studijní referentku přes e-mail <u>czv@phil.muni.cz</u>. Vystavené potvrzení si po vyzvání vyzvednete na studijním oddělení. Poštou bohužel potvrzení nejsou odesílána.

# Omluvenky

Pokud se nemůžete z vážných důvodů zúčastnit povinné části výuky, musíte svou neúčast omluvit na studijním oddělení nejpozději do 5 pracovních dnů od začátku Vaší absence – bližší informace o způsobu omlouvání naleznete <u>zde</u>.

### Přerušení studia

Přerušení v tomto CŽV bohužel není možné.

# Uznávání předmětů

- Uznávání předmětů z předchozích nebo souběžných vysokoškolských studií do CŽV je dle Směrnice FF MU možné. Uznávané předměty je však nutné uhradit. Pro uznání předmětů je nutno vyplnit a podat (na podatelnu FF MU – osobně nebo prostřednictvím České pošty) <u>písemnou žádost</u>.
- Předměty absolvované v CŽV je možné uznat do řádného studia až do výše 60 % kreditové hodnoty studia. O uznání předmětů absolvovaných v CŽV můžete žádat elektronicky po zápisu do řádného studia.

### Komunikace se studijním oddělením

Na svou studijní referentku se můžete se obracet třemi způsoby:

- e-mailem na adresu <u>czv@phil.muni.cz</u> nebo <u>holmanova@phil.muni.cz</u> k e-mailové komunikaci užívejte výhradně autorizovanou <u>e-mailovou adresu z IS MU</u> ("školní adresa"). Pro používání pošty v IS MU je opět k dispozici <u>návod</u>. Na dotazy odeslané z jiné než autorizované e-mailové adresy z IS MU můžete dostat jen odpověď obecného charakteru.
- telefonicky na tel. 549 493 237 na telefonické dotazy můžete dostat opět jen odpověď obecného charakteru. Máte-li konkrétní dotaz přímo ke svému CŽV, doporučujeme použít e-mailovou komunikaci.
- osobně v <u>úředních hodinách</u> na studijním oddělení (budova C, přízemí, dveře C.112). Pro osobní jednání je nutné se nejdříve ke své studijní referentce objednat e-mailem ze školní adresy. Do e-mailu uvedete den a čas, kdy byste chtěli přijít, a vyčkáte na potvrzení termínu. Pokud Vám úřední hodiny nevyhovují, můžete požádat svou studijní referentku o jiný čas, nemusí Vám však být vyhověno.